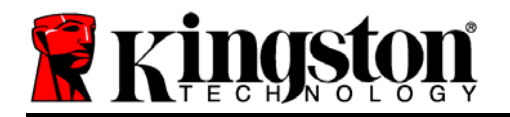

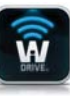

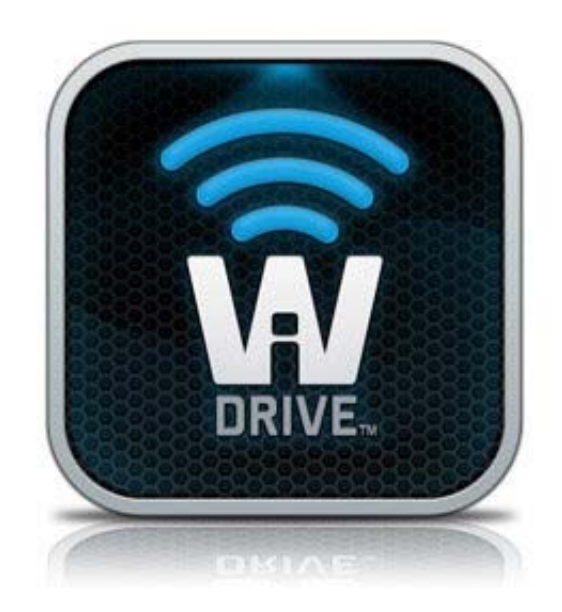

# Wi-Drive CD Updater

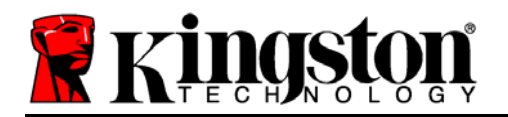

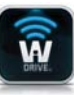

# **Wi-Drive CD Updater for Windows**

#### System Requirements:

- Administrator (or user with administrative privileges)
- Windows XP (SP3)
- Windows Vista (SP2)
- Windows 7

(**NOTE**: **Before** running this CD Updater, it is strongly recommended that you make a back-up copy of the data content you have stored on the Wi-Drive device.)

### Wi-Drive CD Updater (Windows)

- 1. Log-in to the system as Administrator (or a user with administrative privileges.)
- 2. Connect the Wi-Drive to a USB port on your PC using the USB cable included with your device.
- 3. Double-click the Wi-Drive 'Updater' application (Figure 1.1.)
- 4. Click 'OK' to confirm the CD UpdateTool shown in *Figure 1.2.* \*\**NOTE*: Do **NOT** disconnect Wi-Drive during this step.

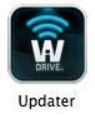

Figure 1.1 - Updater

| CD UpdateTool                                                                                                    | x                                                                              |
|----------------------------------------------------------------------------------------------------|--------------------------------------------------------------------------------|
| Update Utility.<br>All data stored in the C<br>Please backup your per<br>continue updating Wi-J<br>Continue or 'Quit' to Ca | DROM will be erased.<br>sonal data before you<br>Drive. Click 'OK' to<br>ancel |
| OK                                                                                                    | Quit                                                                           |

Figure 1.2 – 'CD UpdateTool' window

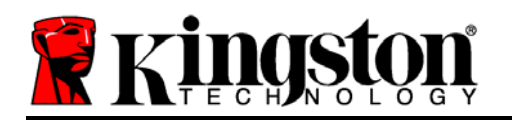

5. Click the 'OK' button once the update has completed. See *Figure 1.3*.

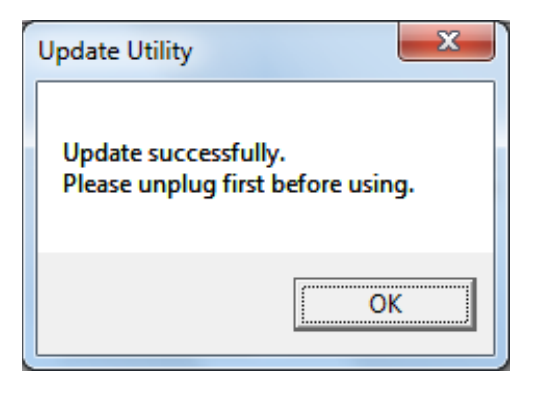

Figure 1.3 – 'Update Utility' window

6. Disconnect Wi-Drive from your PC and turn on device to begin using.

## - 'CD Update' Section Complete -

To verify that the update has been applied successfully, power on the Wi-Drive and verify the CD version listed in the Wi-Drive App located under the "Settings" Icon (see *Figure 1.4.*) You should see "**CD**: v1.00.15."

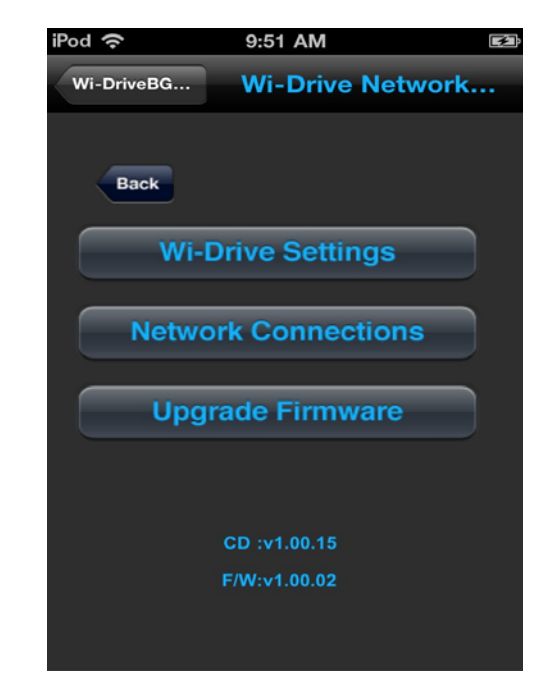

Figure 1.4  $\rightarrow$